# בחנים

# דוח תוצאות בוחן

דוח תוצאות בוחן הנו מסך מרכז בו ניתן לראות את תשובות התלמידים לשאלות בבוחן ואת הניקוד שהם קיבלו. ניתן לסנן את הדוח על פי פרמטרים שונים, לקבוע תצוגות שונות, וכן לבצע פעולות כגון מתן ציון ידני לשאלה פתוחה (ראו מדריך נפרד בנושא) והורדת הדוח כקובץ למחשב האישי.

### <u>כניסה ומבנה הדוח</u>

1. על מנת להגיע לדוח תוצאות התלמידים בבוחן יש להיכנס לבוחן, וללחוץ על קישור "**תוצאות**" במשבצת ניהול של הבוחן, או על קישור "**ניסיונות מענה**" במסך הראשי של הבוחן (מסך בו מופיעות ההנחיות לתלמידים)

| הנחיות שונות לתלמידים למילוי הבוחן<br>תלמידים יקרים, יש לכם 60 דקות לענות כל כל השאלות ולהגיש את הבוחן<br>בהצלחה!<br>שיטת מתן הציון: הצוה ביותר<br>שיטת מתן הציון: הצוה ביותר<br>נסיונות מענה: 2<br>סיכום ניסיונות המענה הקודמים שלך<br>נסיון מענה<br>קישור "נסיונות | חזרה לקורס                                                             |
|----------------------------------------------------------------------------------------------------|------------------------------------------------------------------------|
| תלמידים יקרים, יש לכם 60 דקות לענות כל כל השאלות ולהגיש את הבוחן<br>בהצלחה!<br>שיטת מתן הציון: הצוה ביותר<br>שיטת מתן הציון: הצוה ביותר<br>נסיונות מענה: 2<br>סיכום ניסיונות המענה הקודמים שלך<br>נסיון מענה<br>קישור "נסיונות                                       | ניהול 😋                                                                |
| בהצלחה!<br>הגבלת זמן: 1 שעה<br>שיטת מתן הציון: הציון הגבוה ביותר<br>ניסיונות מענה: 2<br>סיכום ניסיונות המענה הקודמים שלך<br>ניסיון מענה<br>קישור "נסיונות                                                                                                    | ניהול בוחן 💌                                                           |
| הגבלת זמן: 1 שעה<br>שיטת מתן הציון: הציון הגבוה ביותר<br>ניסיונות מענה: 2<br>סיכום ניסיונות המענה הקודמים שלך<br>נסיון מענה<br>קישור "נסיונות                                                                                                    | <ul> <li>הגדרות</li> <li>הגדרות קבוצה מותאמות</li> </ul>               |
| שיטת מתן הציון: הציון הגבוה ביותר<br>ניסיונות מענה: 2<br>סיכום ניסיונות המענה הקודמים שלך<br>נסיון מענה<br>קישור "נסיונות                                                                                                    | הגדרות משתמש מותאמות =<br>אריכת השאלות ררוחו                           |
| קישור נסיונות                                                                                                    | עי פר אראוזארבבאוזן<br>עצוגה מקדימה<br>תוצאות<br>הקצאת תפקיד<br>הרעשות |
| מענה" מענה" ניון גיון משך בצפיה המוקדמת ו                                                                                                    | ב זה שאות<br>בדיקת הרש קישור<br>מסננים "תוצאות"                        |

- 2. ייפתח מסך תוצאות הבוחן, בו קיימים אזורים/חלקים הבאים:
  - מה לכלול בדוח
  - הצגת אפשרויות
  - כפתורי פעולה שונים
  - טבלת תוצאות התלמידים

#### משרד החינוך מינהל תקשוב, טכנולוגיה ומערכות מידע 3.1 הלופות בהערכה חטייע, Moodle בגרסה

| תצוגה מורחבת    | 1 ∢           |               |               |               |                   |                           |                                                  |                                                       |                                                        |                                             | רוח"<br>ויות"                                                                                                    | כלול בז<br>אפשר:                                | יה לי<br>צגת          | מ"<br>ו"ה      | י<br>ת     | ול בדור'<br>גפשרויו                           | ה לכל<br>צגת א | אמו<br>א הי |
|-----------------|---------------|---------------|---------------|---------------|-------------------|---------------------------|--------------------------------------------------|-------------------------------------------------------|--------------------------------------------------------|---------------------------------------------|----------------------------------------------------------------------------------------------------|-------------------------------------------------|-----------------------|----------------|------------|-----------------------------------------------|----------------|-------------|
| כפתורי<br>פעולה |               |               |               | ה מחדש        | ונות המענו<br>רדה | מחדש לנסי<br>מש.<br>מש. ∎ | ני מתן ציון<br>א, לכל משת<br>מודגש.<br>בוה ביותר | רים לפ<br>אלו שלא<br>קיון הגי<br>הציון הגי<br>(CSV) " | שוב מקי<br>ם הציון ו<br>אשר נית<br>זה הוא י<br>י "פסיק | י של חיי<br>זניתן לה<br>שתמש ז<br>ור בוחן י | ביצוע ניסו<br>נסיונות המענה ש<br>יון המענה לכל מ<br>יון המענה לכל מ<br>יון המענה לכל מ<br>יון המענה לכל מ<br>יון המענה לכל מ<br>יון המענה לכל מ<br>יון המענה לכל מ<br>יון המענה לכל מ<br>יון המענה לכל מ<br>יון המענה לכל מ | איוםת המענה<br>מראה את נ<br>נסי<br>שיטת<br>שיטת | ש לכל ניכ<br>הורדת נת | מתן ציון מחד   |            |                                               |                |             |
| Q. 9<br>1.11/   | Q. 8<br>1.11/ | Q. 7<br>1.11/ | Q. 6<br>1.11/ | Q. 5<br>1.11/ | Q. 4<br>1.11/     | Q. 3<br>1.11/             | Q. 2<br>1.11/                                    | Q.1<br>1.1110/.0                                      | ציון/00                                                | משך<br>הזמן<br>שלקח<br>לענות                | הושלם                                                                                                    | התחיל ב:                                        | מצב                   | אלקטרוני       | כתובת דואר | שם<br>פרטי /<br>שם<br>משפחה                   |                |             |
| טבלת<br>תוצאות  |               | >             | 1.11 🗸        | 1.11 🗸        | 1.11 🗸            | 1.11 🗸                    | 0.89 🗸                                           | נדרש<br>מתן<br>ציון                                   | לא<br>ניתן<br>ציון<br>עדיין                            | 3<br>דקות<br>10<br>שניות                    | 30/11/2016<br>11:09                                                                                                    | 30/11/2016<br>11:05                             | הסתיים                | naamatalmida@i | naama.com  | נעמה<br>תלמידה<br>סקירת<br>נסיון<br>מענה      | <u></u>        |             |
| תלמידים<br>י    | ノ             | -             | -             | -             | -                 | -                         | -                                                | -                                                     | -                                                      | -                                           | -                                                                                                    | 30/11/2016<br>11:16                             | בתהליך                | yossitalmide   | @yossi.com | <b>יוסי</b><br><b>תלמיד</b><br>סקירת<br>נסיון | ۲              |             |

### מה לכלול בדוח והצגת אפשרויות

3. אזור "**מה לכלול בדוח**" הנו אזור בו ניתן להחליט אילו תוצאות/ניסיונות מענה יוצגו בטבלת תוצאות התלמידים. בלחיצה על הכותרת "מה לכלול בדוח" נפתחת התצוגה המלאה של השדות, בלחיצה נוספת התצוגה המלאה נסגרת

| ▲ מה לכלול בדוח         |                                                                       |
|-------------------------|-----------------------------------------------------------------------|
| נסיונות החל מ           | משתמשים רשומים שהגישו בוחן זה                                         |
| נסיונות ש               | בתהליך 🖉 באיחור 🖉 הסתיים 🖉 טרם הוגש                                   |
|                         | הצגת נסיון מענה אחד שהסתיים עבור כל משתמש (הציון הגבוה ביותר) 📃       |
| הצגת רק נסיונות<br>מענה | (reGrade) אשר ניתן להם ציון-מחדש או מסומנים כדורשים חישוב ציון-מחדש 🔲 |

4. אזור "הצגת אפשרויות" קובע כיצד יוצג דוח תוצאות תלמידים. בלחיצה על הכותרת "הצגת אפשרויות" נפתחת התצוגה המלאה של השדות, בלחיצה נוספת התצוגה המלאה נסגרת. באזור זה נמצאים השדות הבאים:

- גודל העמוד שדה הקובע כמה שורות של תלמידים יוצגו בעמוד אחד של הדוח (לכל תלמיד שורה נפרדת). מעבר למספר זה התלמידים יוצגו בעמוד הבא של הדוח. למשל, בתמונה מטה יכללו בעמוד אחד 30 תלמידים, כאשר תלמיד מס' 31 יוצג בעמוד הבא של הדוח
- ניקוד עבור על שאלה שדה זה קובע האם להציג בטבלה ניקוד פרטני עבור כל שאלה בבוחן, או להציג רק טבלה מסכמת עם נתונים כגון פרטים אישיים של התלמיד, ציון סופי, מתי התלמיד התחיל וסיים לבצע את הבוחן וכו'.

| רצגת אפשרויות 🔻    |      |
|--------------------|------|
| גודל העמוד         | 30   |
| ניקוד עבור כל שאלה | cl 🔉 |

5. בסיום בחירת ההגדרות המתאימות באזור "מה לכלול בדוח" או "הצגת אפשרויות" יש ללחוץ על כפתור **תצוגת דוח**", על מנת להציג את טבלת התוצאות עם ההגדרות החדשות"

|           |               |           | רצגת אפשרויות 🔻    |
|-----------|---------------|-----------|--------------------|
|           |               | 30        | גודל העמוד         |
|           |               | • р       | ניקוד עבור כל שאלה |
|           |               |           |                    |
| ור<br>דוח | כפתו<br>תצוגת | תצוגת דוח |                    |

### <u>כפתורי פעולה</u>

6. באזור "כפתורי פעולה" נמצאים כפתורים בעזרתם ניתן לבצע פעולות על הדוח, כגון הורדת דוח תוצאות התלמידים כקובץ למחשב האישי, מתן ציון מחדש לניסיונות מענה, מחיקת ניסיונות מענה וכו'

#### משרד החינוך מינהל תקשוב, טכנולוגיה ומערכות מידע ארכה חטייע, Moodle בגרסה 3.1

| ביצוע ניסוי של חישוב מקדים לפני מתן ציון מחדש לנסיונות המענה מחדש                                     | מתן ציון מחדש לכל ניסיונות המענה |
|----------------------------------------------------------------------------------------------------|----------------------------------|
| יונות המענה שניתן להם הציון ואלו שלא, לכל משתמש.                                                      | מראה את נס                       |
| המענה לכל משתמש אשר ניתן לדציון מודגש.<br>מתן הציונים עבור בוחן זה הוא <mark>הציון הגבוה ביותר</mark> | נסיון<br>שיטת נ                  |
|                                                                                                    |                                  |
| רכים מופרדים בסימניי "פסיק" (csv) ▼ הורדה                                                             | הורדת נתוני הטבלה כ- y           |

מתחת לטבלת תוצאות התלמידים נמצאים כפתורי פעולה נוספים, המאפשרים למחוק ניסיונות מענה נבחרים או לתת להם ציון מחדש

| מחיקת נסיונות המענה שנבחרו | מתן ציון מחדש לנסיונות המענה הנבחרים | בחירת הכל / בטל בחירת הכל |
|----------------------------|--------------------------------------|---------------------------|
|                            |                                      |                           |

### <u>טבלת תוצאות התלמידים</u>

7. אזור המרכזי בדוח הנו **טבלת תוצאות התלמידים**. טבלה זו מציגה את רשימת התלמידים שענו על הבוחן

(כל תלמיד בשורה נפרדת). הפרטים המוצגים עבור כל תלמיד:

- **פרטים אישיים** שם, שם משפחה, דוא"ל
- עמודה "מצב" מציגה את סטאטוס ניסיון המענה, האם הניסיון הסתיים, נמצא בתהליך וכו'
- העמודות "התחיל ב", "הושלם" ו-"משך הזמן שלקח לענות" מציגות מתי התלמיד התחיל ניסיון
   המענה, סיים אותו, וכמה זמן לקח לו להשלים את הבוחן.
  - בעמודה "ציון" מוצג הציון שקיבל התלמיד בבוחן (שכלול של השאלות השונות) מתוך הניקוד
     המקסימאלי
  - Q1, Q2, Q3 מוצג הניקוד שהתלמיד קיבל בכל שאלה (לכל שאלה עמודה נפרדת. Q1 מתייחס לשאלה הראשונה בבוחן, Q2 לשאלה השנייה וכו')

#### משרד החינוך מינהל תקשוב, טכנולוגיה ומערכות מידע ארכה חטייע, Moodle בגרסה 3.1

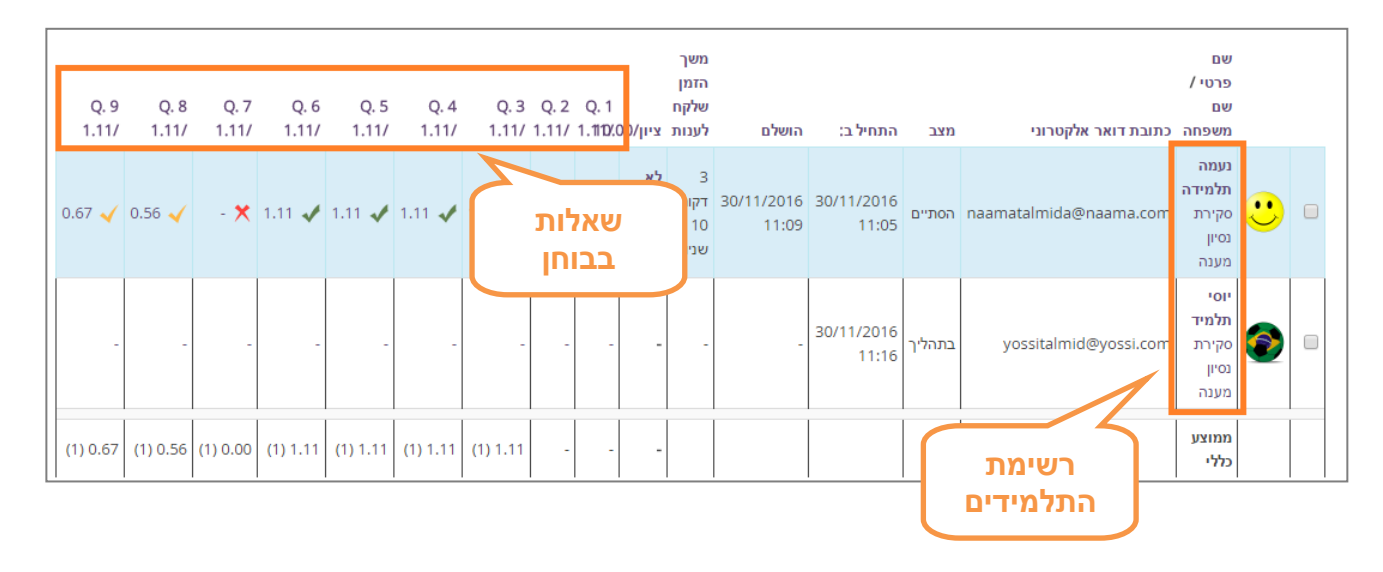

בלחיצה על קישור "**סקירת ניסיון המענה**" ייפתח מסך עם טופס הבחינה של התלמיד הספציפי, המציג את כל השאלות בבוחן עם תשובות התלמיד.

בלחיצה על **ניקוד** של שאלה ספציפית תיפתח חלונית עם תשובת התלמיד לשאלה. ליד הניקוד לכל שאלה מוצג אייקון V או X:

- אייקון X מציין כי השאלה לא נענתה •
- אייקון V ירוק מציין כי השאלה נענתה בצורה נכונה
- אייקון V כתום מציין כי השאלה נענתה בצורה נכונה באופן חלקי

| Q. 9<br>1.11/ | Q. 8<br>1.11/ | Q. 7<br>1.11/ | Q. 6<br>1.11/ | Q. 5<br>1.11/ | Q. 4<br>1.11/  | Q. 3<br>1.11/ | Q. 2<br>1.11/ | Q. 1<br>1.11/1 | 0.00/ציון | משך<br>הזמן<br>שלקח<br>לענות | הושלם               | התחיל ב:            | מצב    | כתובת דואר אלקטרוני    | שם<br>פרטי /<br>שם<br>משפחה                     |          |  |
|---------------|---------------|---------------|---------------|---------------|----------------|---------------|---------------|----------------|-----------|------------------------------|---------------------|---------------------|--------|------------------------|-------------------------------------------------|----------|--|
| 0.67 🗸        | 0.56 🗸        | - 🗙           | 1.11 🗸        | 1.11 🗸        | 1.11 🗸         | 1.11 🗸        | 0.89 🗸        | 0.56 🗸         | 7.11      | 3<br>דקות<br>10<br>שניות     | 30/11/2016<br>11:09 | 30/11/2016<br>11:05 | הסתיים | naamatalmida@naama.com | <b>נעמה</b><br>תלמידה<br>סקירת<br>נסיון<br>מענה | <b>:</b> |  |
| -             | -             | -             |               | יקוד<br>יאלוח | ע ע<br>נ<br>לש | ) .           | -             | -              | -         | -                            | -                   | 30/11/2016<br>11:16 | ליר    | סקירת נסיון<br>המענה   | יוסי<br>תלמיד<br>סקירת<br>נסיון<br>מענה         | ٩        |  |

שורה אחרונה בטבלה (בסוף רשימת התלמידים) היא שורה של ממוצע - ממוצע ציונים כללי וממוצע עבור כל שאלה

#### משרד החינוך מינהל תקשוב, טכנולוגיה ומערכות מידע 3.1 הלופות בהערכה חטייע, Moodle בגרסה

| Q. 9<br>1.11/ | Q. 8<br>1.11/ | Q. 7<br>1.11/ | Q. 6<br>1.11/ | Q. 5<br>1.11/ | Q. 4<br>1.11/ | Q. 3<br>1.11/ | Q. 2<br>1.11/ | Q. 1<br>1.11/ | ציון/0.00 | משך<br>הזמן<br>שלקח<br>לענות | הושלם               | התחיל ב:            | מצב    | תובת דואר אלקטרוני.    | שם<br>פרטי /<br>שם<br>משפחה מ                     |         |  |
|---------------|---------------|---------------|---------------|---------------|---------------|---------------|---------------|---------------|-----------|------------------------------|---------------------|---------------------|--------|------------------------|---------------------------------------------------|---------|--|
| 0.67 🗸        | 0.56 🗸        | - 🗙           | 1.11 🗸        | 1.11 🗸        | 1.11 🗸        | 1.11 🗸        | 0.89 🗸        | 1.11 🗸        | 7.67      | 3<br>דקות<br>10<br>שניות     | 30/11/2016<br>11:09 | 30/11/2016<br>11:05 | הסתיים | naamatalmida@naama.com | <b>נעמה</b><br>תלמידה<br>סקירת ו<br>נסיון<br>מענה | <u></u> |  |
| -             | -             | -             | -             | -             | -             | -             | -             | -             | -         | -                            | -                   | 30/11/2016<br>11:16 | בתהליך | yossitalmid@yossi.com  | יוסי<br>תלמיד<br>סקירת ו<br>נסיון<br>מענה         | ٢       |  |
| (1) 0.67      | (1) 0.56      | (1) 0.00      | (1) 1.11      | (1) 1.11      | (1) 1.11      | (1) 1.11      | (1) 0.89      | (1) 1.11      | (1) 7.67  |                              |                     |                     |        |                        | ממוצע<br>כללי                                     |         |  |
|               |               |               |               |               |               |               |               |               |           |                              |                     |                     |        | שורת<br>"ממוצע"        |                                                   |         |  |

## תרגול עצמי

כנסו לדוח תוצאות בוחן. צפו בציוני התלמידים לשאלות השונות